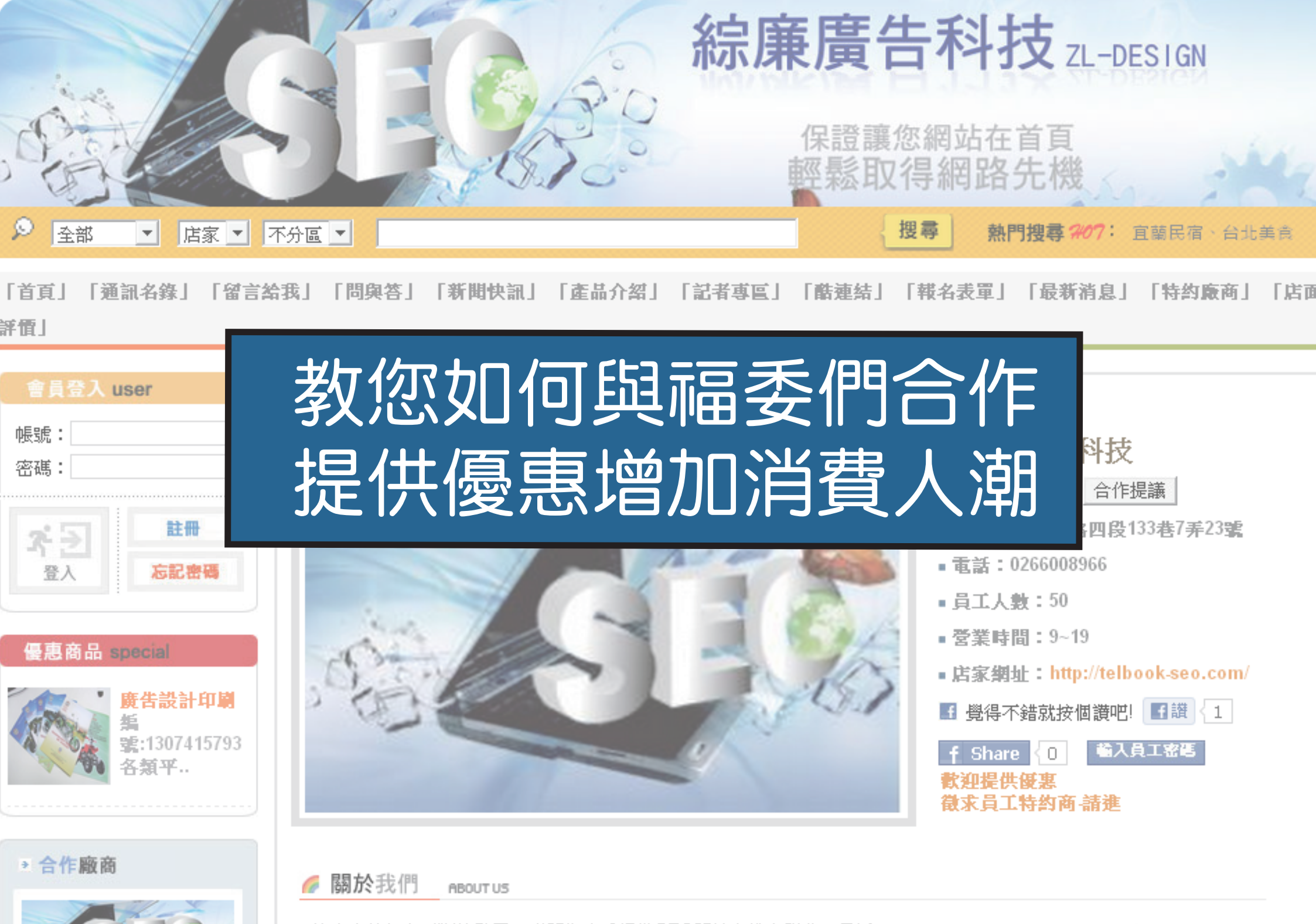

### 步驟一:至福多利系統查詢店家編號

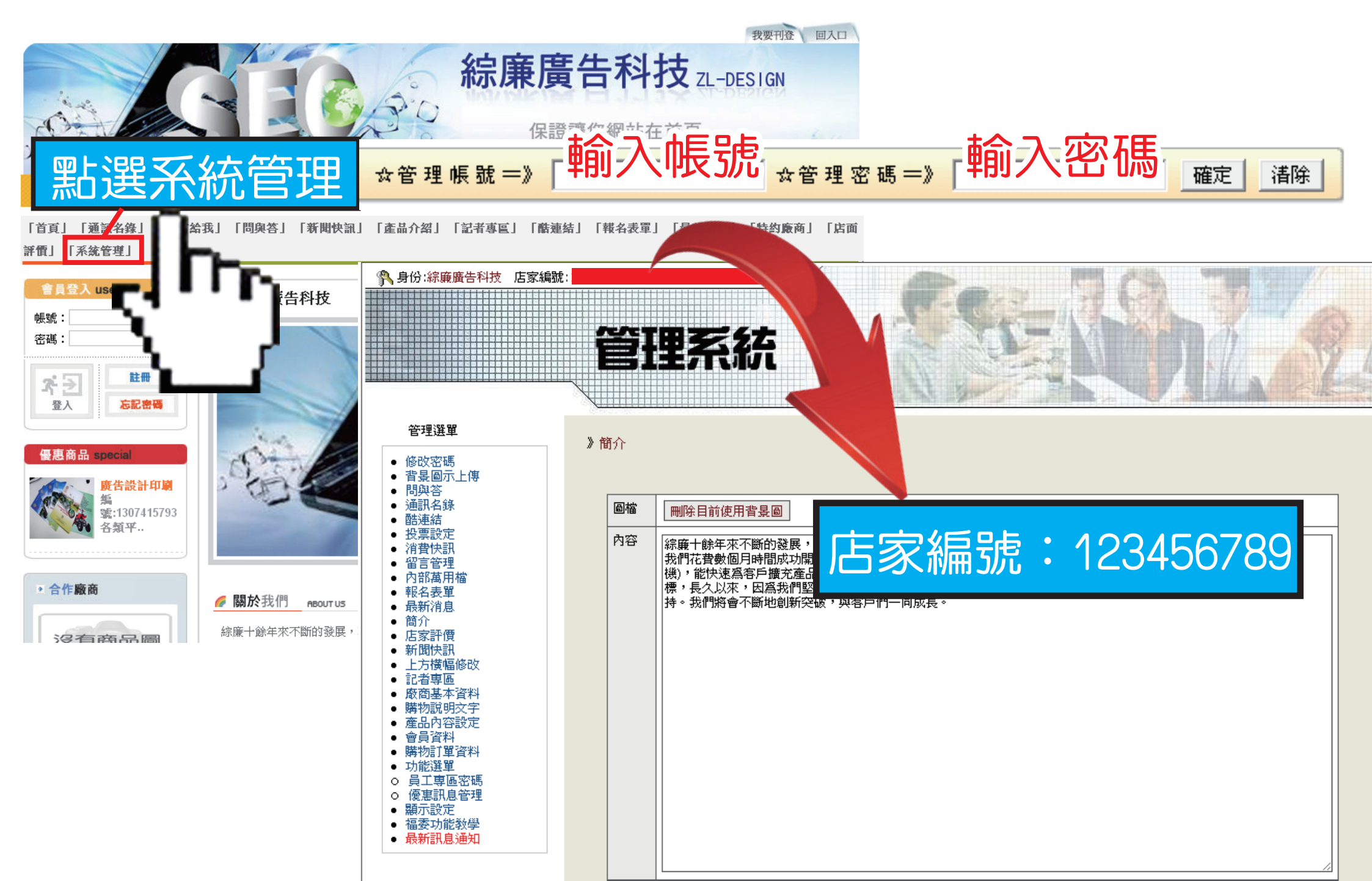

### 步驟二:至福多利系統設定廠商優惠訊息

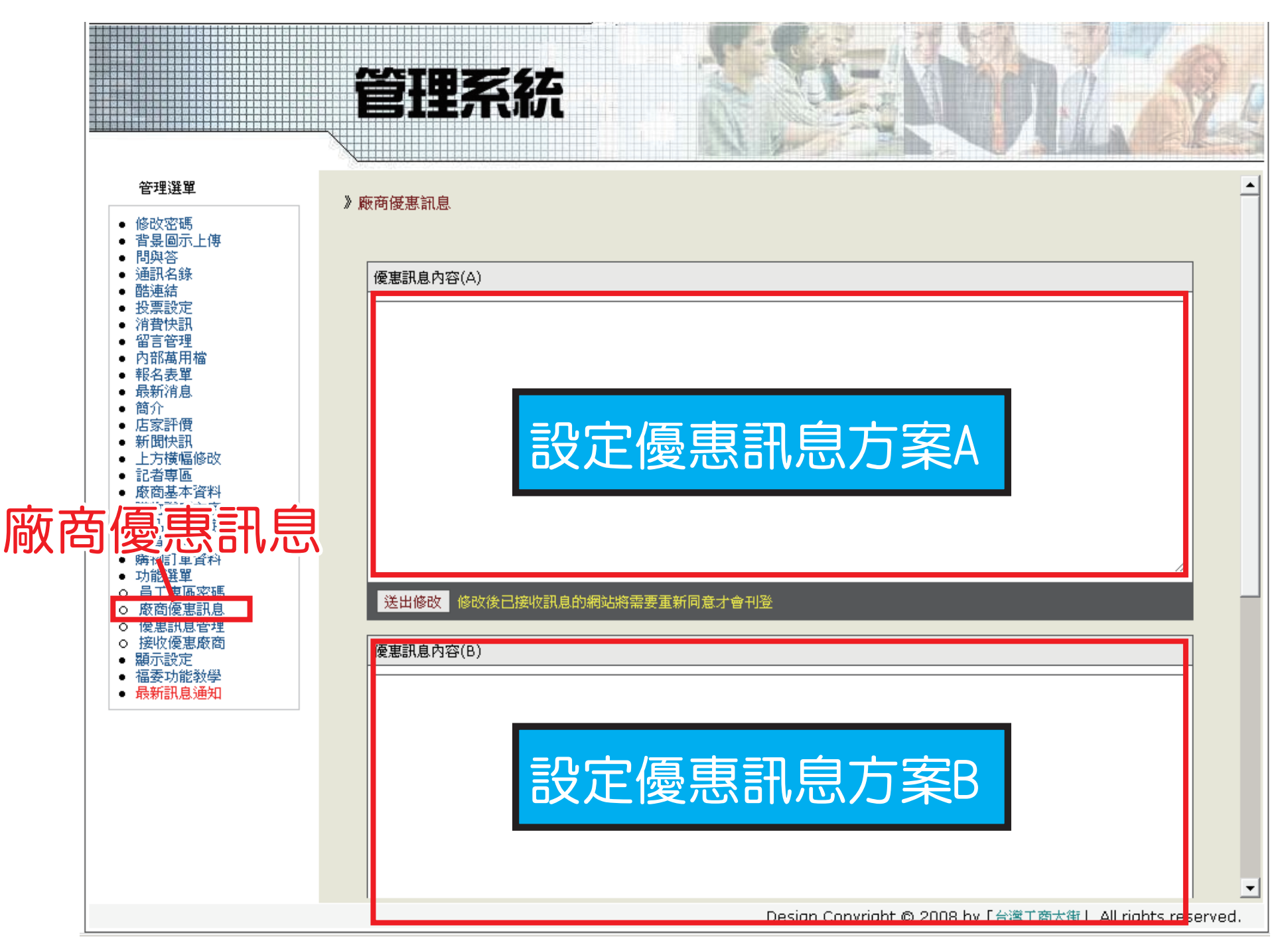

# 步驟三:至福多利平台www.twbook.com.tw搜尋各大福利社

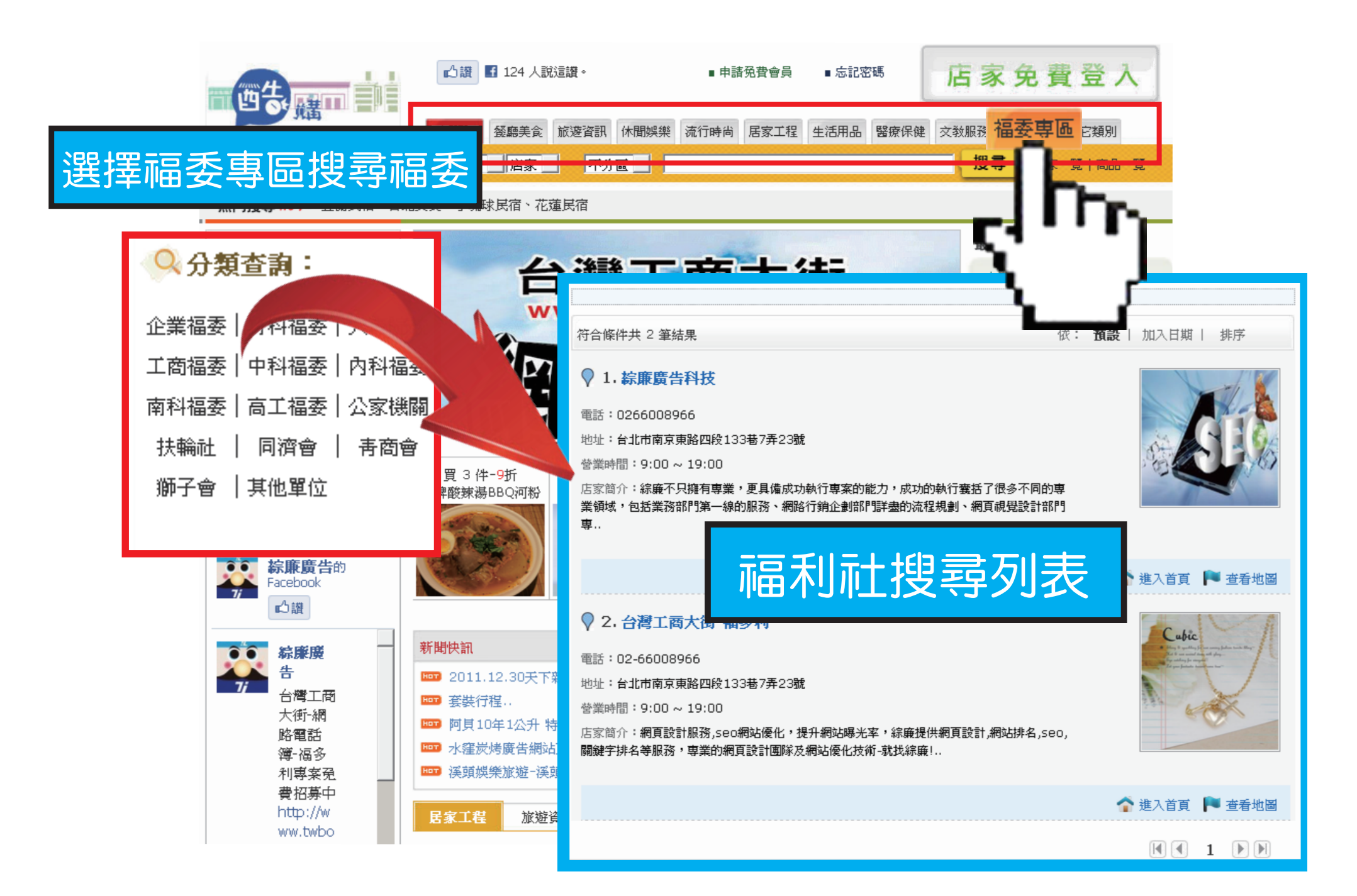

# 步驟四:針對欲合作的福利社提供優惠資訊

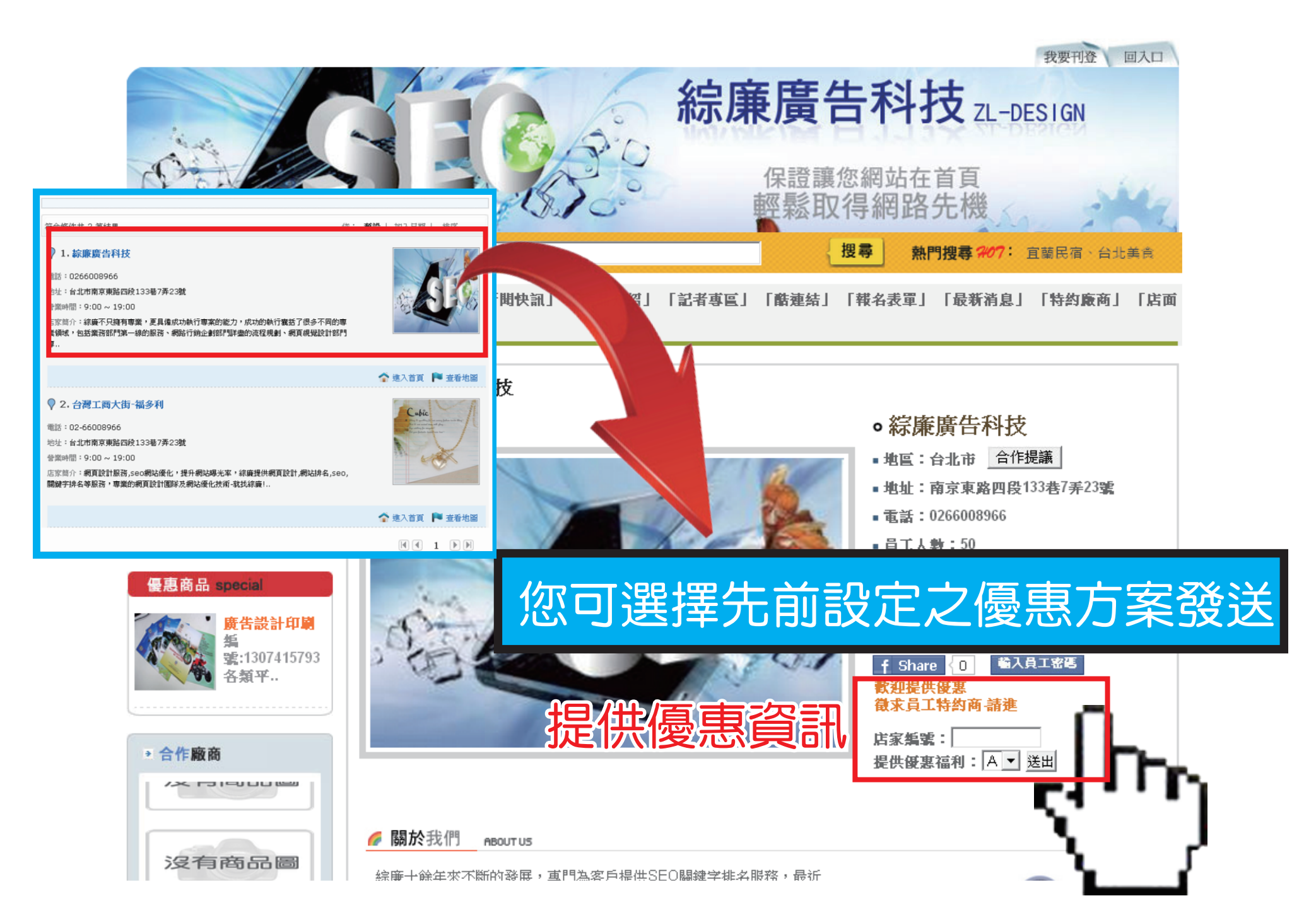

### 步驟五:等待對方審核您提供之優惠方案

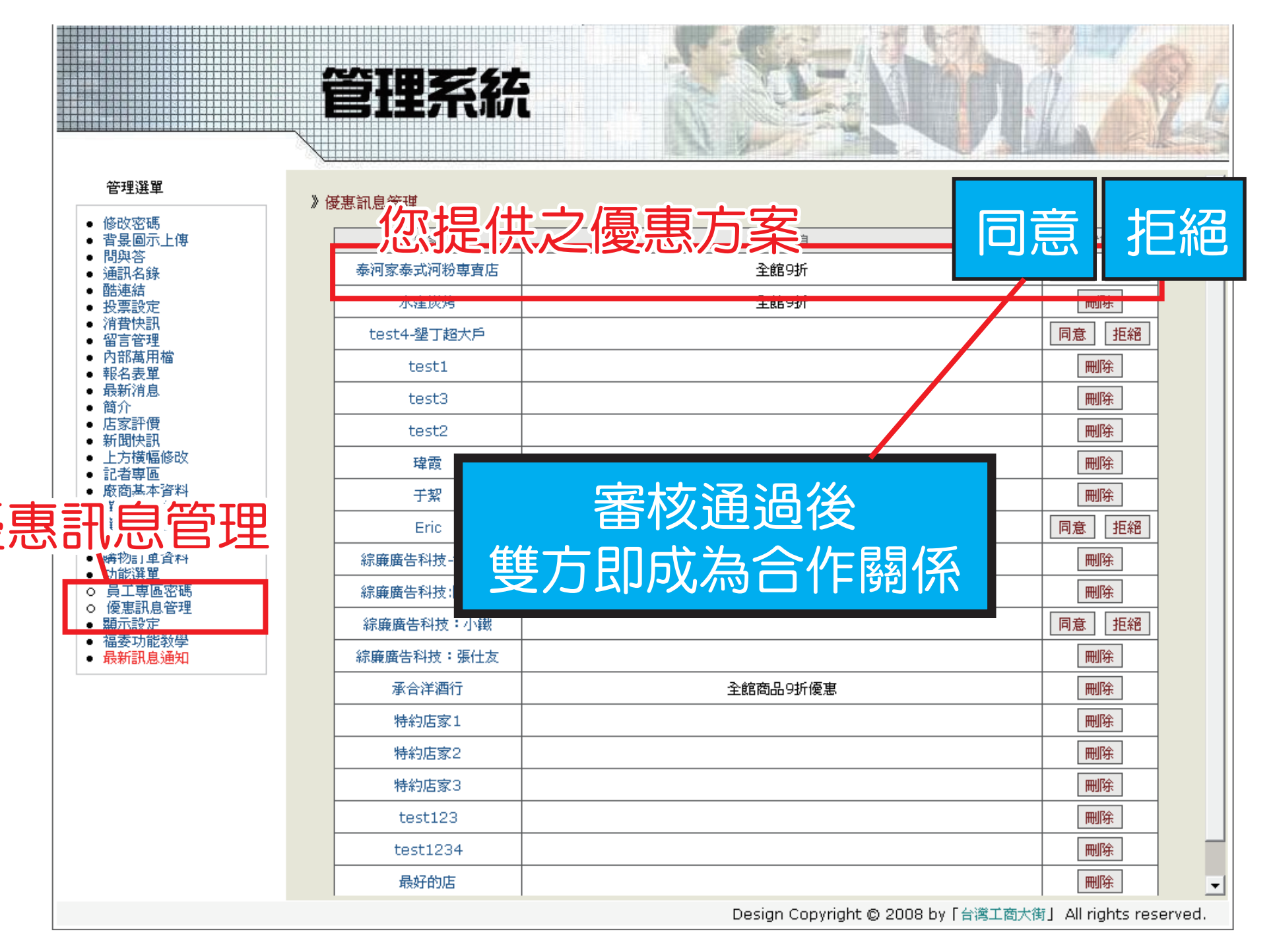

# 步驟六:進入您的福多利平台,點選上方福委會選項即可查詢所有合作福委

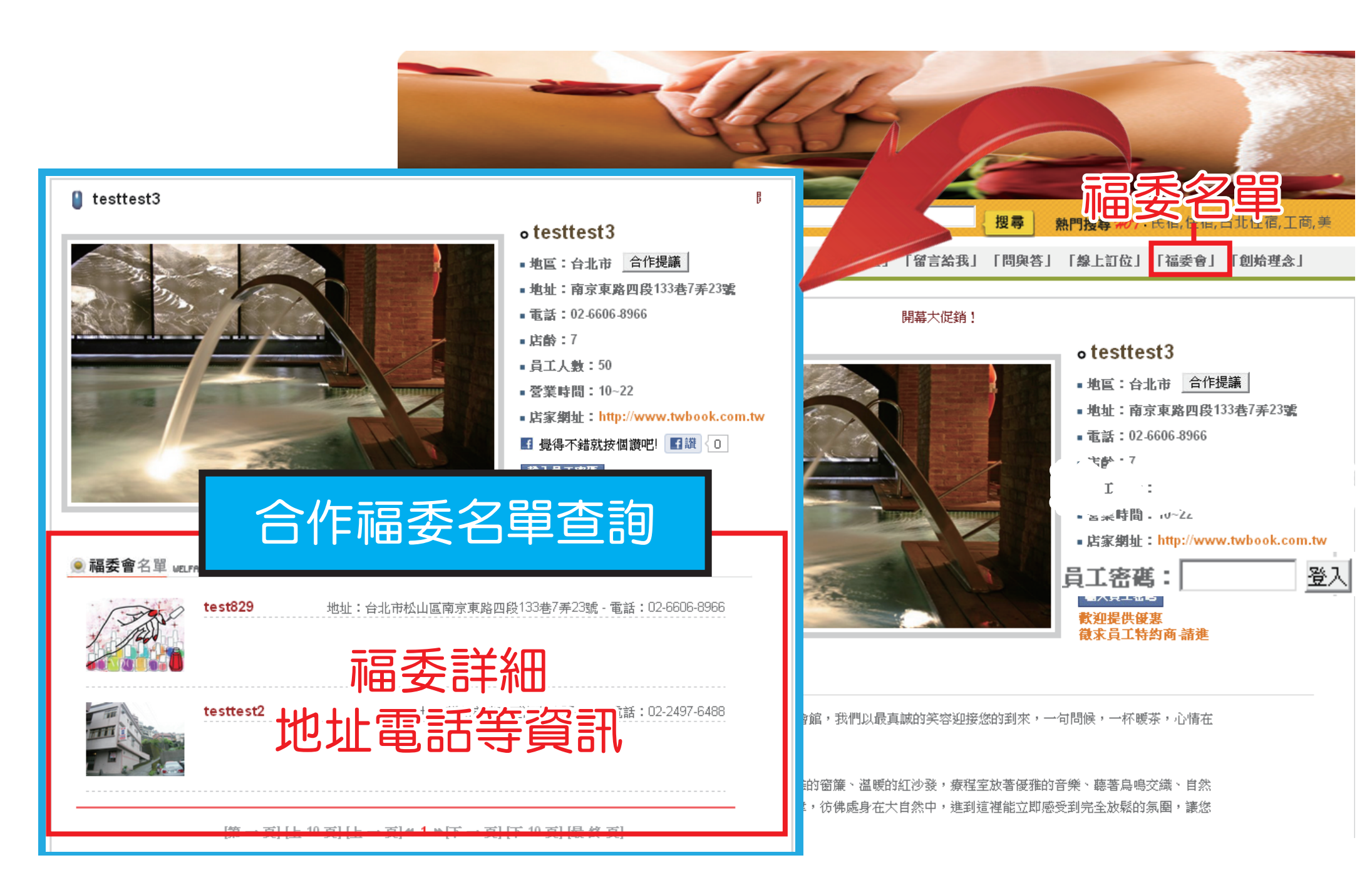